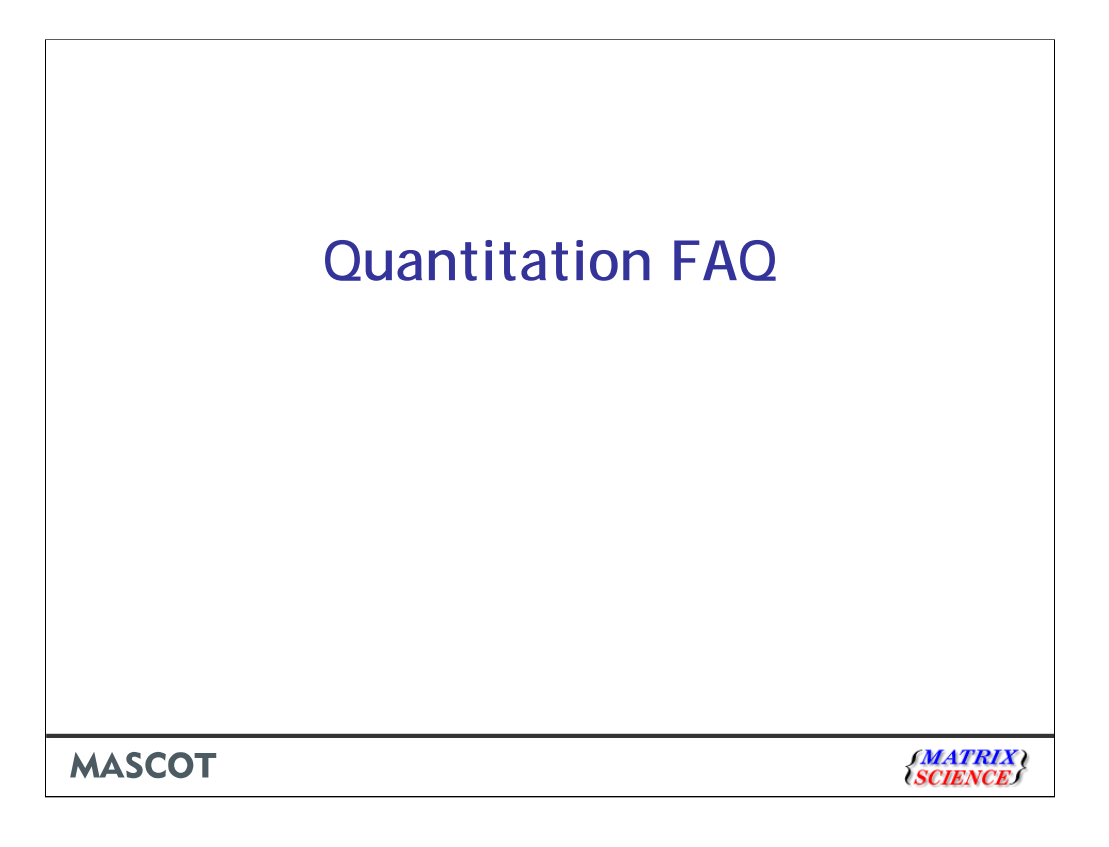

| Sector Summary Reput (111)     (a) (a) (b) (b) (b) (c) (c) (c) (c) (c) (c) (c) (c) (c) (c | Q Q Denos → A<br>Beb<br>Control = 100<br>Control = 100 | Alcroud 1 Inff<br>exert ☆ Fra-<br>yreakt 2016-<br>Liomatrises<br>place<br>Liomatrises<br>place<br>110-112<br>110-112<br>110-112<br>111-112<br>111-112 | <pre>rmn(1xplorm) rmn(1xplorm) rmn(1xplorm)</pre> | st<br>m<br>m<br>117/113<br>1.070<br>1.130<br>1.070<br>1.131<br>1.070<br>1.131<br>1.070<br>1.131<br>1.070<br>1.132<br>1.070<br>1.132<br>1.070<br>0.314 | 4000\werg<br>20054191<br>1007<br>1.776<br>1.776<br>1.776<br>1.776<br>1.776<br>1.776<br>1.776<br>1.776<br>1.775 | <ul> <li>Power Reserved</li> <li>Power Reserved</li> <li>Power Reserved<th>121/113<br/>1.017<br/>1.029<br/>0.660<br/>0.696<br/>0.787<br/>0.808</th><th>* %<br/>od=-0.0584EP-041<br/>S1432_H88AH<br/>S1432_H88AH<br/>S2424_H88AH<br/>H2212_H88AH<br/>H2212_H8</th><th>Talih-2 - Hono sapiens<br/>Solide carrier family 4<br/>Highly divergent homeoby<br/>Khesin-1 key forten ki<br/>A-2 coupled submit ner<br/>Prices we chonnel subfar<br/>Excitatory asino and t<br/>Outer dense fiber proten<br/>Nucleolin - Novo sapien</th><th></th></li></ul> | 121/113<br>1.017<br>1.029<br>0.660<br>0.696<br>0.787<br>0.808 | * %<br>od=-0.0584EP-041<br>S1432_H88AH<br>S1432_H88AH<br>S2424_H88AH<br>H2212_H88AH<br>H2212_H8 | Talih-2 - Hono sapiens<br>Solide carrier family 4<br>Highly divergent homeoby<br>Khesin-1 key forten ki<br>A-2 coupled submit ner<br>Prices we chonnel subfar<br>Excitatory asino and t<br>Outer dense fiber proten<br>Nucleolin - Novo sapien |  |
|-------------------------------------------------------------------------------------------|----------------------------------------------------------------------------------------------------|----------------------------------------------------------------------------------------------------|----------------------------------------------------------------------------------------------------|----------------------------------------------------------------------------------------------------|----------------------------------------------------------------------------------------------------|----------------------------------------------------------------------------------------------------|---------------------------------------------------------------|----------------------------------------------------------------------------------------------------|----------------------------------------------------------------------------------------------------|--|
|                                                                                           | 1.054<br>1.056<br><br>1.020<br>0.903                                                                                                    | 1.046<br>0.999<br><br>0.856<br>0.969                                                                                                    | 1.150<br>1.211<br><br>1.140<br>1.415                                                                                                    | 1.142<br>1.093<br><br>0.983<br>0.914                                                                                                    | 1.251<br>1.235<br><br>1.155<br>1.075                                                                           | 1.293<br>1.041<br><br>0.945<br>0.813                                                                                                    | 1.170<br>0.996<br><br>0.787<br>0.808                          | KCHK5 HUHAH<br>EAA1 HUHAH<br>ODFP1 HUHAH<br>NUCL HUHAH<br>ZSWN5 HUHAH                                                                                                    | Fotassium channel subfau<br>Excitatory amino acid t:<br>Outer dense fiber prote<br>Nucleolin - Homo sapien:<br>Zinc finger SUEM domain                                                                                                    |  |
| <                                                                                         |                                                                                                    |                                                                                                    |                                                                                                    |                                                                                                    |                                                                                                    |                                                                                                    |                                                               |                                                                                                    | ×                                                                                                    |  |
| <u>د</u><br>۱                                                                             |                                                                                                    |                                                                                                    |                                                                                                    |                                                                                                    |                                                                                                    |                                                                                                    |                                                               |                                                                                                    | Dinternet                                                                                                    |  |

In Mascot, the quantitation approach used for iTRAQ and TMT is called the Reporter protocol. All of the information required to perform quantitation is present in a standard, MS/MS peak list, so everything can be handled by the Mascot search engine.

Here, for example, is a Mascot search report where the tag is the Applied Biosystems 8plex iTRAQ. The data are from a 4000 series TOF-TOF.

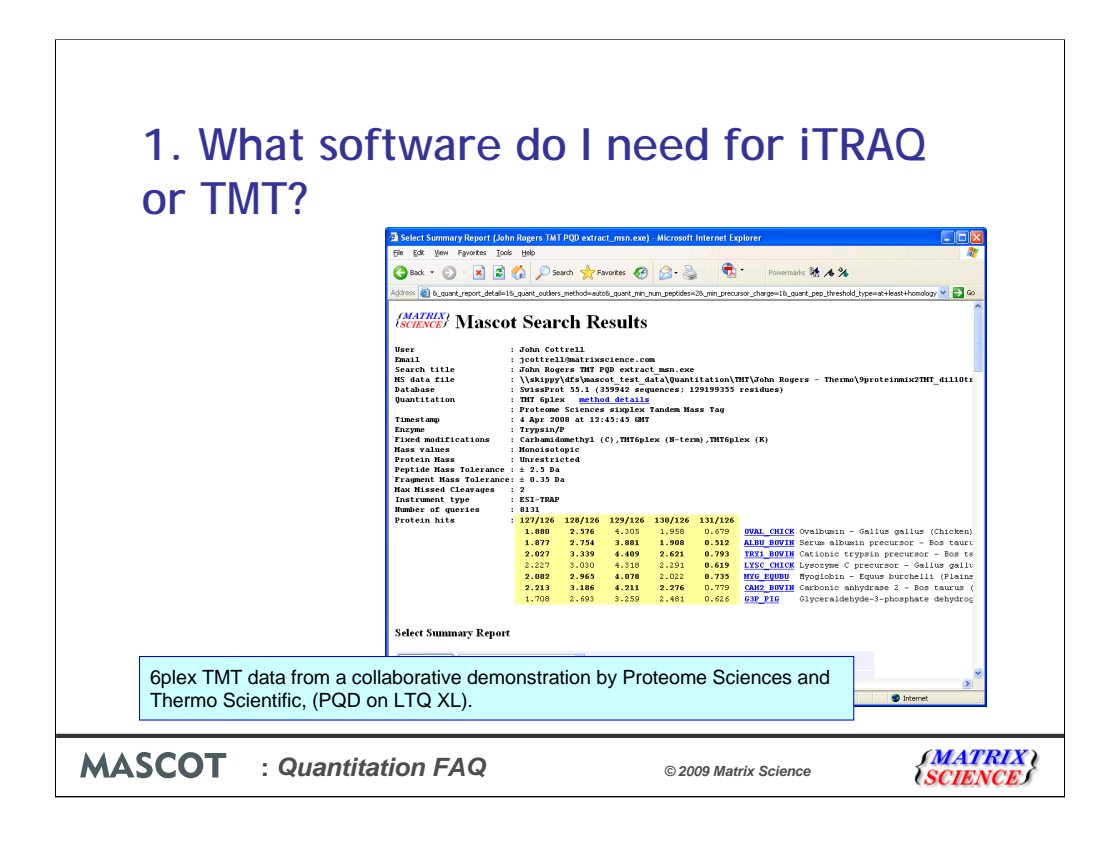

While this shows the 6plex TMT tag, courtesy of Proteome Sciences and Thermo Scientific. These data are from an LTQ XL using Pulsed Q Dissociation

| 1. Wh<br>or TM | Ascot Search - version<br>Search<br>Mascot Search - version<br>Search<br>Mascot Search - Options<br>Mascot parameters<br>Set search file location<br>Mascot on this computer<br>Local Mascot<br>Protein Prospector:<br>DA survey scan<br>Ty to determine charge state from survey scan<br>Default precursor charge states<br>The Card diss with charge of 5+ or higher<br>Other<br>Use original format for query titles | Solution of the set of the set of the s | AQ<br>Search<br>Cancel<br>Options |
|----------------|----------------------------------------------------------------------------------------------------|----------------------------------------------------------------------------------------------------|-----------------------------------|
| MASCOT         | : Quantitation FAQ                                                                                                    | © 2009 Matrix Science                                                                                                    | <i>SMATRIX</i><br>Sciences        |

You can use Distiller to create the peak list, but this isn't essential. Any peak picking utility can be used provided it doesn't try to de-isotope the reporter ions peaks. This is essential because reporter ion peaks are not peptide ions; they are synthetic molecules with multiple heavy isotopes. If you try to de-isotope them using the simple rules, this will distort the true intensities. Recent versions of mascot.dll for Sciex Analyst are "reporter ion aware". If you are using Analyst and you don't see a checkbox for iTRAQ then you should update to the latest mascot.dll.

| 1 What sof                                                                                                    | tware do                                                                                                    | I need fo                                                                                                    | r iTRA                                                                                                    | 0                                    |
|----------------------------------------------------------------------------------------------------|----------------------------------------------------------------------------------------------------|----------------------------------------------------------------------------------------------------|----------------------------------------------------------------------------------------------------|--------------------------------------|
| or TMT?                                                                                                    | ience - Help - Applied Biosystems   MDS Sciex And                                                                                                    | lyst - Windows Internet Explorer                                                                                                    |                                                                                                    |                                      |
| <b>GO</b> -                                                                                                    | http://www.matrixscience.com/help/instruments_analyst.l                                                                                                    | stel                                                                                                    | Google                                                                                                    |                                      |
| Hie Edit V                                                                                                    | New Percentes Tools Help US                                                                                                    | edu m                                                                                                    | A                                                                                                    | 2000 a C Took a 🚱 a                  |
| (MATR<br>SCIEVC)<br>Help                                                                                                    | XX<br>E<br>> Applied Biosystems   MDS Sciex Analyst                                                                                                    | HOME   WHAT'S NEW   MASCOT   HELP   PRODUCTS   SU                                                                                                    | PPORT : TRAINING: CONTACT                                                                                                    | arch Go                              |
| Ap;<br>mas<br>The I                                                                                                    | blied Biosystems   MDS Sciex Analys<br>cot.dll<br>atest version of the Mascot script for Analyst, wh<br>mascot.dll 1.6625 for Analyst Q5 2.0, 1.4.x, an<br>mascot.dll 1.6625 for Analyst Q5 1.1 (1.1 Mb).                                                | it ich provides a convenient interface to Mascot, if $1.5\times$ (1.1 Mb).                                                                                                    | can be downloaded here:                                                                                                    |                                      |
| Befor<br>Then<br>Note                                                                                                    | re installing mascot.dll, you should verify that An<br>e are some troubleshooting tips below.<br>that the screen shots shown below are from the<br>practive Searching                                                                                    | alyst has the latest hot fixes applied.<br>a 1.6b21 version of the script, and there may b                                                                                                    | e minor differences in later versi                                                                                           | ons.                                 |
| whe<br>and<br>avia<br>Tavia                                                                                                    | n used interactively, the Mascot script performs of<br>sending it to a Mascot search form. The Mascot s<br>details of the dialogs and options can be found in<br>able options depend on the contents of the activi<br>display, not IDA Explore?.         | data reduction of MS and MS/MS data, creating<br>erver can be either the public web site or an in<br>I mascot.doc, which is copied to the Analyst he<br>e Analyst pane at the time the script is invoke | a Mascot Generic Format (MGF) ;<br>-house server.<br>Ip directory during installation. B<br>d. (NB The display must be the s | peak list,<br>riefly, the<br>tandard |
| s and the second second | Into Sourch - writin 1.4671<br>exh<br>Theorem anthon<br>2005MS genotistic count same<br>2005MS genotistic count same<br>2005MS genotistic and angles for count the<br>angles of count of angles for count the<br>angles of count of angles for count the | Seach<br>Cancel<br>Option                                                                                                    | 🕡 😂 Internet                                                                                                    | ₹.<br>100% •                         |
| MASCOT : Quantitat                                                                                                    | tion FAQ                                                                                                    | © 2009 Matrix S                                                                                                    | cience                                                                                                    | <i>{MATRIX</i> }<br><i>(SCIENCE)</i> |

This can be downloaded from our web site. If you use mascot.dll as an import filter in Mascot Daemon, you won't see the checkbox in the options dialog in Daemon. This is because it was added after Daemon 2.2 was released. This is fixed in Mascot 2.3. For Mascot 2.2 and earlier, controls that are missing from the dialog take the defaults set when mascot.dll called as an Analyst script, so the workaround is to process a file using the correct settings in Analyst before processing files from Daemon.

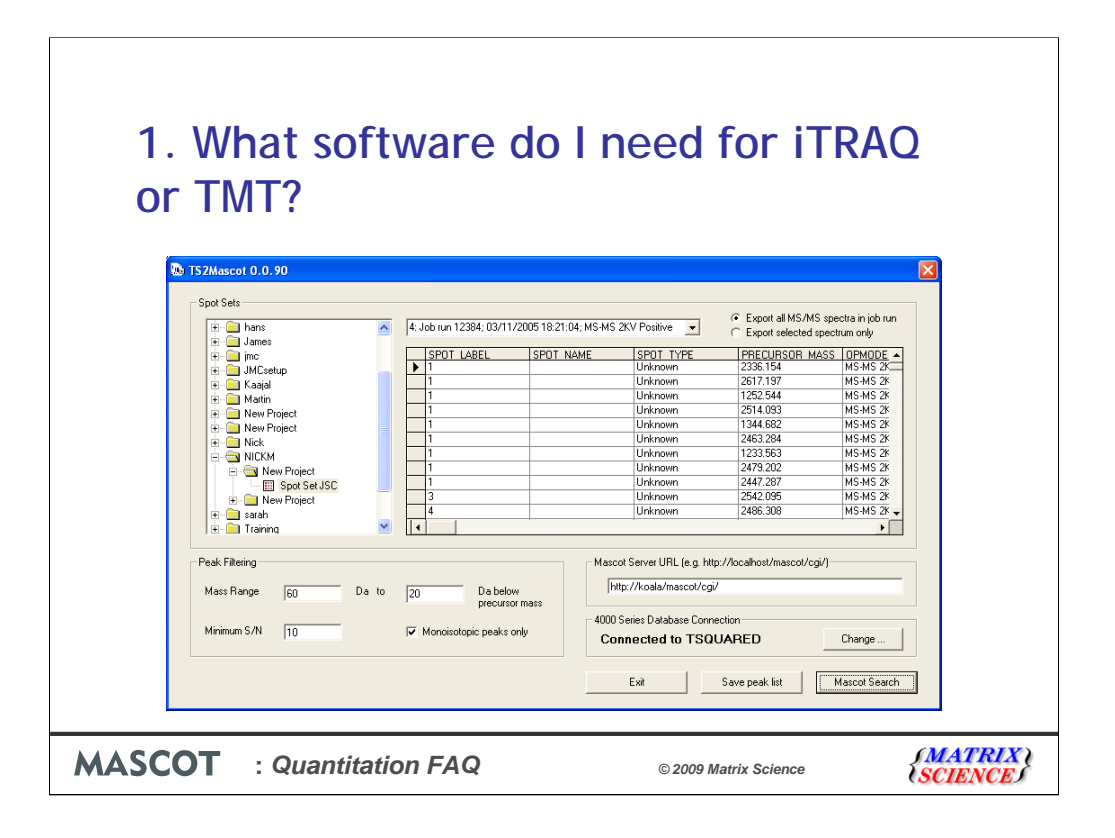

In the case of the Applied Biosystems TOF-TOF, the peak list submitted to Mascot by GPS Explorer or 4000 Series Explorer contains de-isotoped reporter ions and should not be used for iTRAQ quantitation. There is a freeware application called TS2Mascot that can be downloaded from our web site and used to submit a search with the correct peak areas.

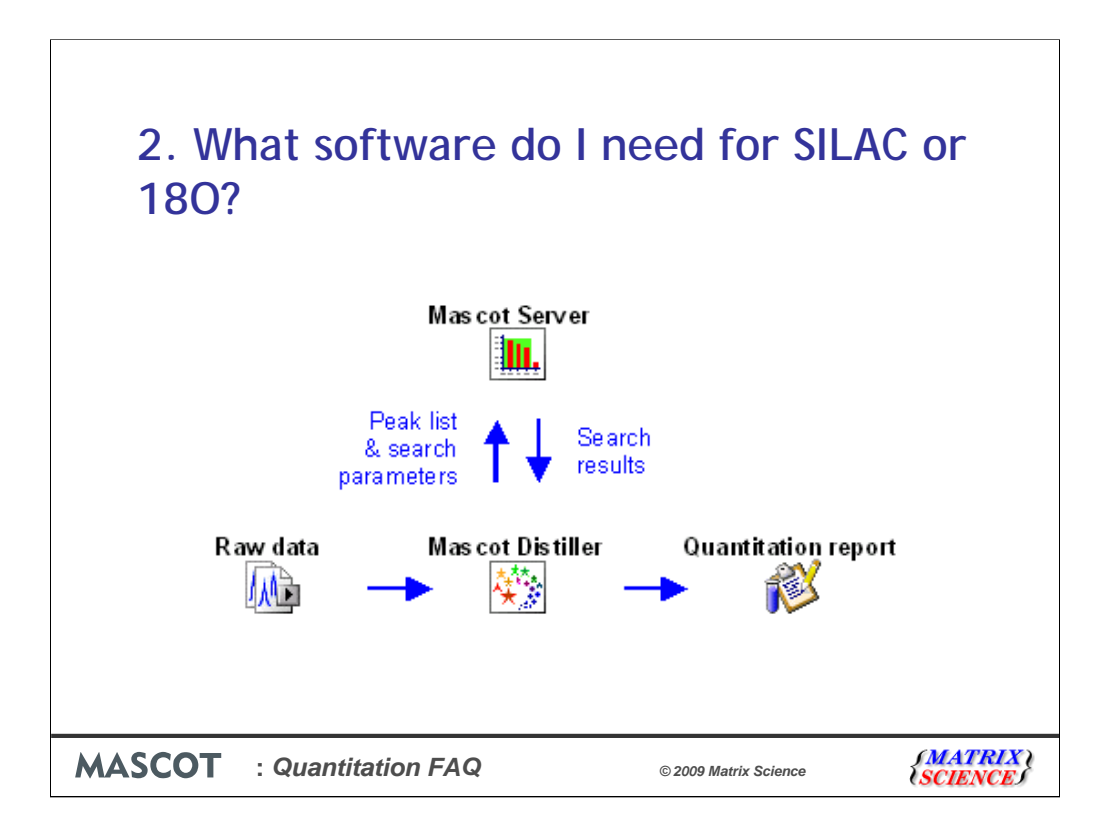

Quantitation based on the relative intensities of extracted ion chromatograms (XICs) for precursors is known in Mascot as Precursor protocol and by far the most widely used approach, applicable to any chemistry that creates a precursor mass shift. For example, 180, AQUA, ICAT, ICPL, Metabolic, SILAC, etc., etc.

For this approach, the peak list alone is not sufficient; additional information is needed from the raw data file. If you go the Mascot route, the workflow looks like this. The raw data file is processed in Distiller and the search submitted to Mascot. When the search is complete, the results are returned to Distiller. The quantitation report can then be generated in Mascot Distiller, which has access to both the Mascot search results and the raw data

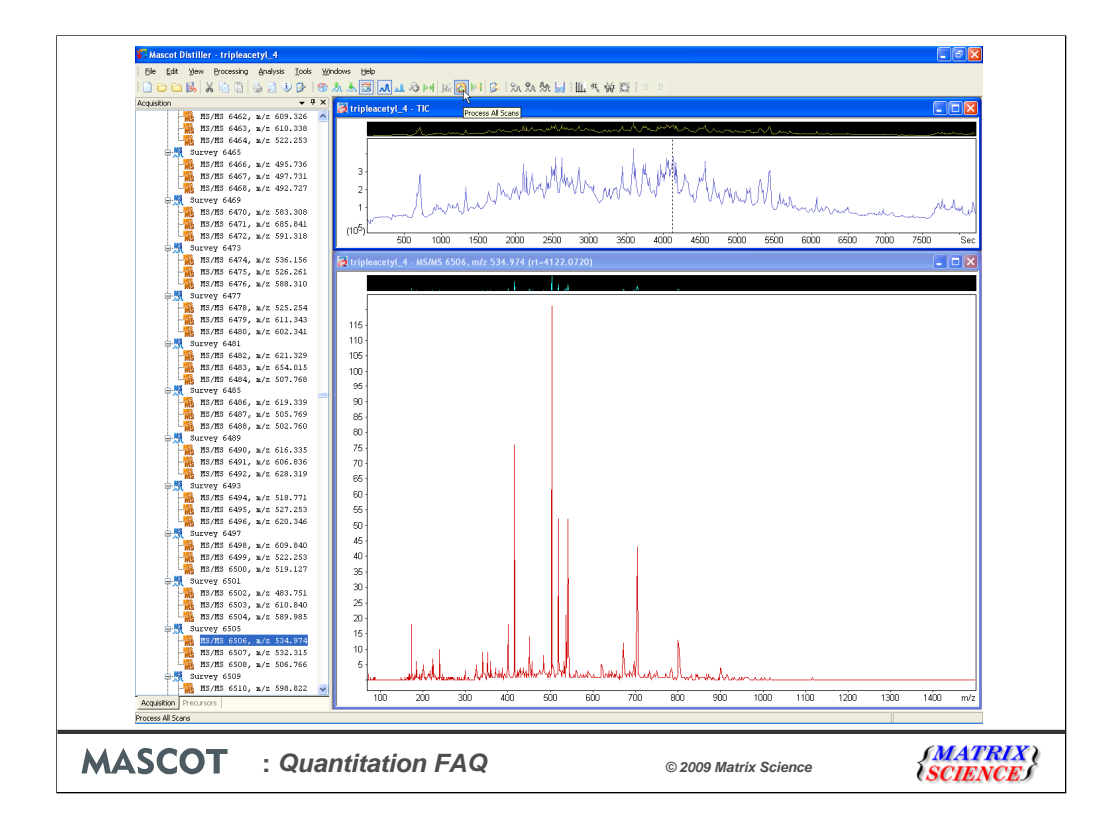

The next few slides illustrate this workflow using one of the QStar sample data sets that can be downloaded from the MSQuant home page. This is a SILAC sample with three components: unlabelled, Arg labelled with 13C(6), and Arg labelled with 13C(6)15N(4). First, we open the Wiff file in Mascot Distiller, and process it into peak lists

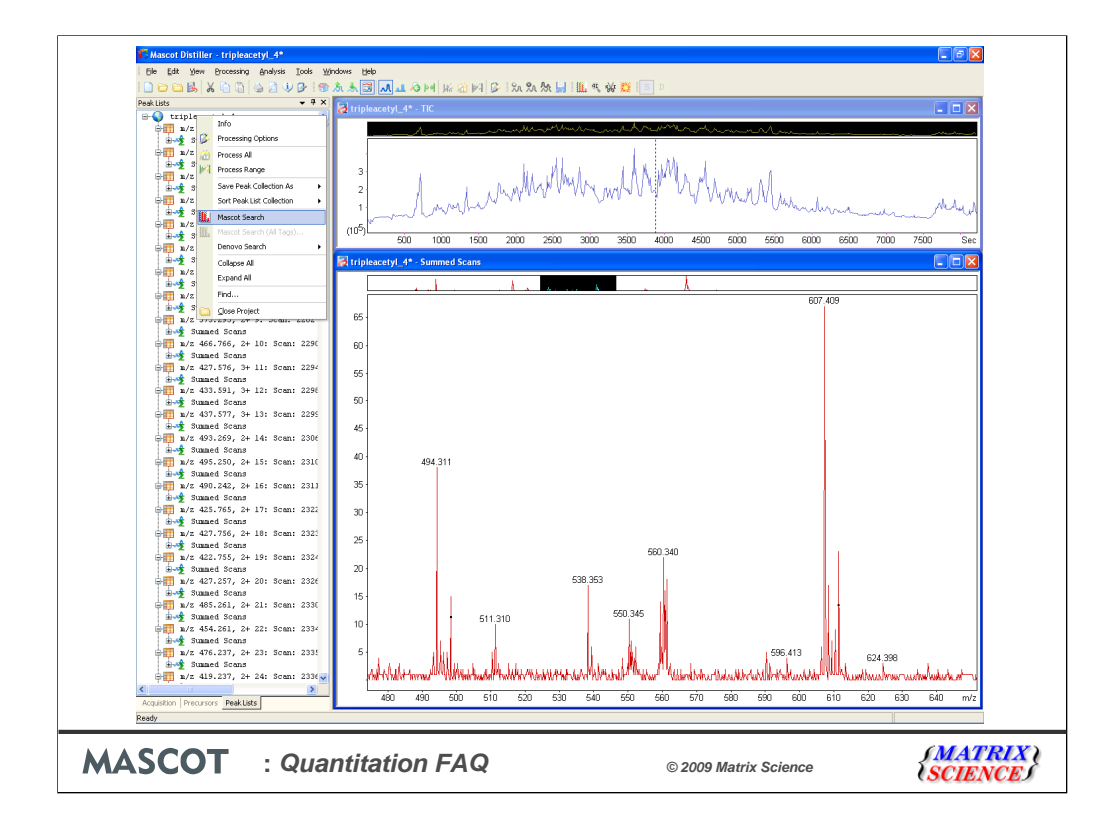

The peak lists are submitted to a Mascot Server to be searched

| Image: Second Second                                                                                                    | De Edit Dew Processing Analysis   | s Tools Windows Belo<br>∮Dring yn 18 19 19 19 19 19 19 19 19 19 19 19 19 19 | N M 🖬 💷 🦇 🗱 💷                                                                                                    |                  |
|----------------------------------------------------------------------------------------------------|-----------------------------------|-----------------------------------------------------------------------------|----------------------------------------------------------------------------------------------------|------------------|
| Type sets 25.2 min to be and the set of the set of the                                                                                                    | PeakLists                         | 🔫 🕂 🗙 tripleacetyl_4* - TIC                                                 |                                                                                                    |                  |
| Brand Stands Fords     Second Hards     Second Ha                                                                                                    | H-V tripleacetyl_4                |                                                                             | the subject of the sub-transfer of the                                                                                                    |                  |
| <pre>Add control wave from the second wave multiplestence com</pre>                                                                                                    | 1/2 455.742, 27 11 50d            |                                                                             |                                                                                                    |                  |
| Sunces Stores     Stores                                                                                                    | m/m m/m 438,748, 2+.3+ 2: 5       | Scans                                                                       |                                                                                                    |                  |
| Additional Second Match Jones Ford Second Match Jones Ford Second Match Jones Ford Second Match Jones Ford Second Match Jones Ford Second Match Jones Ford Second Match Jones Ford Second Match Jones Ford Second Match Jones Ford Second Match Jones Ford Second Match Jones Ford Second Match Jones Ford Second Match Jones Ford Jones Ford Jone                                                                                                    | Summed Scans                      |                                                                             | a di ka khi i                                                                                                    |                  |
| Bunds Store<br>West Stores Stores<br>West Stores Stores<br>West S                                                                                                    |                                   | C Mascot Search (www.matrixscience.com)                                     |                                                                                                    |                  |
| Add SCOT       MASCOT       MASCOT       MASCOT       Masca Security         Add Stated Security       Masca Security       Email       Email                                                                                                    | 🗄 📌 Summed Scans                  |                                                                             |                                                                                                    |                  |
| Image: Source Source                                                                                                    | in/z 464.251, 2+ 4: Sca           |                                                                             |                                                                                                    |                  |
| Image: Solid Solid Soli                                                                                                    | ≟-∽∱ Summed Scans                 | MASCOT MS/MS Ions Search                                                    | ~~                                                                                                    | which which and  |
| #**       Suead Sead       Search title       Worr hame       Don Cotterel       Email       Email       Doot elso       7500         #**       Suead Sead       Search title       Triple seth/l+       Do tables       No       Search title       Do tables       No       Search title       Search title       Search title       Search title       Search title       Search title       Search title       Search title       Search title       Search title       Search title       Search title       Search title       Search title       Search title       Search tit                                                                                                    | ⊕∰ m/z 566.832, 2+ 5: 3ca         |                                                                             |                                                                                                    |                  |
| Search Hub by State Store<br>Search Hub by State Store<br>State Store<br>State Store<br>State Store                                                                                      | 🗄 🛫 Summed Scans                  | Your name John Cottrell                                                     | Email jcottrell@matrixscience.com 💌 6000                                                                                                    | 0 6500 7000 7500 |
| <pre>Status Status Prior Prior Prio Prio</pre>                                                                                                    | in/z 528.295, 2+ 6: Sca           | Counch title Iniglemental 4                                                 |                                                                                                    |                  |
| Database [NcBin]<br>Database [NcBin]<br>Database [N                                                                            | Summed Scans                      | Search title (tripleacety)_4                                                |                                                                                                    |                  |
| Image: array array arra                                                                                                    | 1/2 502.770, 24 7: 508            | Database NCBInr 💌                                                           |                                                                                                    |                  |
| Image: Stratest Strate       Stratest Strate       Image: Stratest Stratest Str                                                                                                    | ₩ x/7 479 257 24 8* 5cm           | Taxonomy Homo saniens (h                                                    | (man)                                                                                                    |                  |
| Image: Signame Sound       Ensyme       Image: Signame Sound       Image: Signame Sound       Image: Sound Sound       Image: Sound So                                                                                                    | Sunned Scans                      |                                                                             |                                                                                                    |                  |
| Image: Sound Sound Soun                                                                                                    | m/z 575.293, 2+ 9: Sca            | Enzyme  Trypsin/P                                                           | Allow up to 2 r missed cleavages                                                                                                    |                  |
| Image: Sector 200       Image: Sector 200         Image: Sector 200       Image: Sector 200                                                                                                    | 🗈 📌 Summed Scans                  | Fixed Carbamidomethyl (C)                                                   | Variable Methyl (DE)                                                                                                    |                  |
| aim       Samed Some       Common With (C)       Outdown (W)         bim       Samed Some       Common With (C)       Outdown (W)         bim       Samed Some       Common With (C)       Outdown (W)         bim       Samed Some       Common With (C)       Outdown (W)         bim       Samed Some       Common With (C)       Outdown (W)         bim       Samed Some       Formation (W)       Outdown (W)         bim       Samed Some       Formation (W)       Outdown (W)         bim       Samed Some       Formation (W)       Outdown (W)         bim       Samed Some       Formation (W)       Outdown (W)         bim       Samed Some       Formation (W)       Outdown (W)         bim       Samed Some       Formation (W)       Outdown (W)         bim       Samed Some       Formation (W)       Outdown (W)         bim       Samed Some       Formation (W)       Outdown (W)         bim       Samed Some       Formation (W)       Outdown (W)         bim       Samed Some       Formation (W)       Outdown (W)         bim       Samed Some       Formation (W)       Formation (W)         bim       Samed Some       Formation (W)       Formation                                                                                                    | ⇔∰ m/z 466.766, 2+ 10: Sc         | modifications Carbamyl (K)                                                  | modifications Methylthio (C)                                                                                                    |                  |
| min       1/2       427.375, 3+11:5         min       1/2       1/2       1/2         min       1/2       1/2       1/2         min       1/2 <td>🗄 🐋 Summed Scans</td> <td>Carboxymethyl (C)</td> <td>Oxidation (HW)</td> <td></td>                                                                                                    | 🗄 🐋 Summed Scans                  | Carboxymethyl (C)                                                           | Oxidation (HW)                                                                                                    |                  |
| Image: Stands Second<br>Image: Stands Second<br>Image: Stands Second                                               | ⊕ m/z 427.576, 3+ 11: Sc          | Cation:Na (C-term)                                                          | <ul> <li>Oxidation (M)</li> </ul>                                                                                                    |                  |
| Distantion       Periode tot. ± (0.200 Da ■ e.cc [] MS/MS tot. ± (0.200 Da ■         Distantia       Periode tot. ± (0.200 Da ■ e.cc [] MS/MS tot. ± (0.200 Da ■         Distantia       Periode tot. ± (0.200 Da ■ e.cc [] MS/MS tot. ± (0.200 Da ■         Distantia       Periode tot. ± (0.200 Da ■         Distantia       Periode tot. ± (0.200 Da ■         Distantia       <                                                                                                    | E-Summed Scans                    | Quantitation SILAC R+6 R+10 (MD)                                            |                                                                                                    |                  |
| Image: a constraint of the constraint of the constrai                                                                                                    | E 1/2 433.591, 3+ 121 50          |                                                                             |                                                                                                    |                  |
| Image: Strand: Strand:                                                                                                    | w/# 437 577 34 13. 8c             | Peptide tol. ±  0.200  Da 💌 # 13C   1 💌                                     | MS/MS tol. ±  0.200   Da 💌                                                                                                    |                  |
| Image: 403.205, 2+ 143.50         Image: 403.205, 2+ 143.50         Image: 405.205, 2+ 153.50         Image: 405.205, 2+ 153.50         Image: 405.205, 2+ 123.50         Image: 405.205, 2+ 123.50         Image: 405.205, 2+ 123.50         Image: 405.205, 2+ 123.50         Image: 405.205, 2+ 123.50         Image: 405.205, 2+ 123.50                                                                                                    | Sumed Scans                       | Peptide charge 2+ and 3+ 💌                                                  | Monoisotopic 🤄 Average C                                                                                                    |                  |
| Image: Sound Sound                                                                                                    | ■ m/z 493.269, 2+ 14: 3c          | Data file all OCALC, 1)Temp/Dis164 temp                                     |                                                                                                    |                  |
| Image: Second Scale       Data format [Masco generation]       Precursor       m/2         Image: Second Scale       Image: Second Scale       Image: Second Scale       m/2         Image: Second Scale       Image: Second Scale       Image: Second Scale       Image: Second Scale         Image: Second Scale       Image: Second Scale       Image: Second Scale       Image: Second Scale       Image: Second Scale         Image: Second Scale       Image: Second Scale       Image: Second Scale       Image: Second Scale       Image: Second Scale       Image: Second Scale         Image: Second Scale       Image: Second Scale                                                                                                    | Sunned Scans                      | Data file (c)LUCALS~1(Temp\UIS166.tmp]                                      | e                                                                                                    |                  |
| Instrument         MacDi-QuAD-TOF         Error tolerant           Image: Sound Sound Sou                                                                                                    | in/z 495.250, 2+ 15: 3c           | Data format Mascot generic 💌                                                | Precursor m/z                                                                                                    |                  |
|                                                                                                    | 🗴 🐋 Sunned Scans                  | Instrument MALDI-OUAD-TOF *                                                 | Error tolorant                                                                                                    |                  |
| Based Score         Decky         Report top [AUTO _ Into:           Based Score         Start Search         Resot Form           Based Score         Copyright © 2000 Means Score         Resot Form           Based Score         Copyright © 2000 Means Score         Copyright © 2000 Means Score           Based Score         Copyright © 2000 Means Score         Copyright © 2000 Means Score           Based Score         Copyright © 2000 Means Score         Copyright © 2000 Means Score           Based Score         Copyright © 2000 Means Score         Copyright © 2000 Means Score           Based Score         Copyright © 2000 Means Score         Copyright © 2000 Means Score           Based Score         Copyright © 2000 Means Score         Copyright © 2000 Means Score           Based Score         Copyright © 2000 Means Score         Copyright © 2000 Means Score           Based Score         Copyright © 2000 Means Score         Copyright © 2000 Means Score           Based Score         Copyright © 2000 Means Score         Copyright © 2000 Means Score           Based Score         Copyright © 2000 Means Score         Copyright © 2000 Means Score           Based Score         Copyright © 2000 Means Score         Copyright © 2000 Means Score           Based Score         Copyright © 2000 Means Score         Copyright © 2000 Means Score <td< td=""><td>m/z 490.242, 2+ 16: Sc</td><td></td><td></td><td></td></td<>                                                                                                    | m/z 490.242, 2+ 16: Sc            |                                                                             |                                                                                                    |                  |
| imit 2, dis. 74, 22, 75, 24 is a control of the control of the c                                                                                                    | 🗈 📲 Summed Scans                  | Decoy 🗖                                                                     | Report top   AUTO 💌 hits                                                                                                    |                  |
| Ar. 427: 527: 528: 508: 2         Ar. 427: 527: 528: 508: 2           Ar. 428: 757: 2         Stands           Ar. 428: 757: 2         Stands           Ar. 428: 757: 2         Stands           Ar. 428: 757: 2         Stands           Ar. 428: 757: 2         Stands           Ar. 448: 756: 2         Stands           Ar. 448: 756: 2         Stands           Ar. 448: 756: 2         Stands           Ar. 448: 756: 2         Stands           Ar. 448: 756: 2         Stands           Ar. 448: 756: 2         Stands           Ar. 458: 756: 2         Stands           Ar. 458: 756: 2 <td>m/z 425.765, 2+ 17: Sc</td> <td>Start Search</td> <td>Reset Form</td> <td></td>                                                                                                    | m/z 425.765, 2+ 17: Sc            | Start Search                                                                | Reset Form                                                                                                    |                  |
| Image: Stream of Stream of Stream                                                                                                    |                                   |                                                                             |                                                                                                    |                  |
| Sec         Copyright Q, 2008 Haters Scance Ltd. All hights Bearward.           Sec         Copyright Q, 2008 Haters Scance Ltd. All hights Bearward.           Sec         Copyright Q, 2008 Haters Scance Ltd. All hights Bearward.           Sec         Sec         Sec           Sec         Sec         Sec         Sec           Sec         Sec         Sec         Sec         Sec           Sec         Sec         Sec         Sec         Sec         Sec         Sec           Sec         Sec <td>2/2 427.736, 27 161 30</td> <td></td> <td></td> <td></td>                                                                                                    | 2/2 427.736, 27 161 30            |                                                                             |                                                                                                    |                  |
| Copyright 9 2008 Hales Soarce Ltd. All Rights Reserved.           Copyright 9 2008 Hales Soarce Ltd. All Rights Reserved.                                                                                                    | m/z 422.755, 2+ 19: Sc            |                                                                             |                                                                                                    |                  |
| Image: April 2017, 24-201-30         These Convection           Image: April 2017, 24-201-30         Secure 2           Image: April 2017, 24-201-30         Secure 2           Image: April                                                                                                    | Sunned Scans                      | Copyright © 2008 Ma                                                         | strix Science Ltd. All Rights Reserved.                                                                                                    |                  |
| Image: Strain of Strain of Strai                                                                                                    |                                   | E Keen Connection                                                           | and the second second sec |                  |
| Image: Space 4 Street 1, 24 - 21 : 3 define - 2         30         500 340         720.491           Image: Space 4 Street 2, 24 - 22 : 3 Street 2, 24         30         500 340         720.491           Image: Space 4 Street 2, 24         30         500 340         720.491           Image: Space 4 Street 2, 24         30         500 340         720.491           Image: Space 4 Street 2, 24         30         500 340         700 491           Image: Space 4 Street 2, 24         30         500 340         700 100         100 100           Image: Space 4 Street 2, 24         100 200 300 400 500 500 500 500 900 1000 1100 1200 1300 14         100 1200 1300 14                                                                                                    | 🛓 🛫 Summed Scans                  |                                                                             | Cancel                                                                                                    |                  |
| Angunton         Precision         Precision <td< td=""><td>in/z 485.261, 2+ 21: Sc</td><td>an 6 30</td><td></td><td></td></td<>                                                                                                    | in/z 485.261, 2+ 21: Sc           | an 6 30                                                                     |                                                                                                    |                  |
| employ Jr. 444, 451, 271, 272 3 Genes 2         20           employ Jr. 4 444, 451, 277, 273 3 Genes 2         20           employ Jr. 4 476, 4377, 273 3 Genes 2         20           employ Jr. 4 476, 4377, 273 3 Genes 2         20           employ Jr. 4 49, 4377, 274 3 Genes 2         20           employ Jr. 4 49, 4377, 274 3 Genes 2         20           Accadorn Precursor Preklass         20           how Joint Comploy Jr. 4 49, 4377, 274 3 Genes 2         20           100         200         300         600         700         800         1000         1300         14           Ready         100         200         300         600         700         800         1000         1300         14                                                                                                    | ±.∞∲ Summed Scans                 | 25                                                                          | 560 340 720.491                                                                                                    |                  |
| Image 3 statust 5 stores 2<br>Image 5 statust 5 stores 2<br>Image 5 statust 5 stores 2<br>Image 5 statust 5 stores 2<br>Image 5 statust 5 stores 2<br>Image 5 statust 5 stores 2<br>Image 5 statust 5 stores 2<br>Image 5 statust 5 stores 2<br>Image 5 statust 5 stores 2<br>Image 5 statust 5 stores 2<br>Image 5 statust 5 stores 2<br>Image 5 statust 5 stores 2<br>Image 5 statust 5 stores 2<br>Image 5 statust 5 stores 1<br>Image 5 statust 5 stores 1<br>Image 5 statust 5 stores 1<br>Image 5 statust 5 stores 1<br>Image 5 stores 1<br>Image 5 stores 1 | m/z 454.261, 2+ 22: Sce           | an: 2: 20 -                                                                 | 300.540                                                                                                    |                  |
| # Statuck Scale         2 Statuck Scale         2 Statuck                                                                                                    |                                   | ani 2 15-                                                                   | 868.584                                                                                                    |                  |
|                                                                                                    |                                   | ······································                                      |                                                                                                    |                  |
| Acquisition (Precursors PeakLists)         Toto         200         300         400         500         600         700         800         1000         1100         1200         1300         14           Ready                                                                                                    | m/z 419.237, 2+ 24: Sce           | an 2 🗸 🚺 👌 🛄 🚛 🔤                                                            | Marsh M. Miller M. Level and M. Lever Merry Lever American Street and Street Street Stre |                  |
| Acquator Previous Peerform Peerform Pee                                                                                                    | <                                 | >                                                                           |                                                                                                    |                  |
| Ready                                                                                                    | Acquisition Precursors Peak Lists | 100 200 300 400                                                             | 500 600 700 800 900 1000 1100                                                                                                    | 1200 1300 140    |
| in the second second second second second second second second second second second second second second second                                                                                                    | Pearly                            | J.                                                                          |                                                                                                    |                  |
|                                                                                                    | 10009                             |                                                                             |                                                                                                    |                  |
| MAX                                                                                                    | ASCOT .                           | Quantitation EAQ                                                            |                                                                                                    | <b>SMATK</b>     |

There's an opportunity to tweak the search conditions, but most of the important settings, including the modifications, are embedded in the selected quantitation method

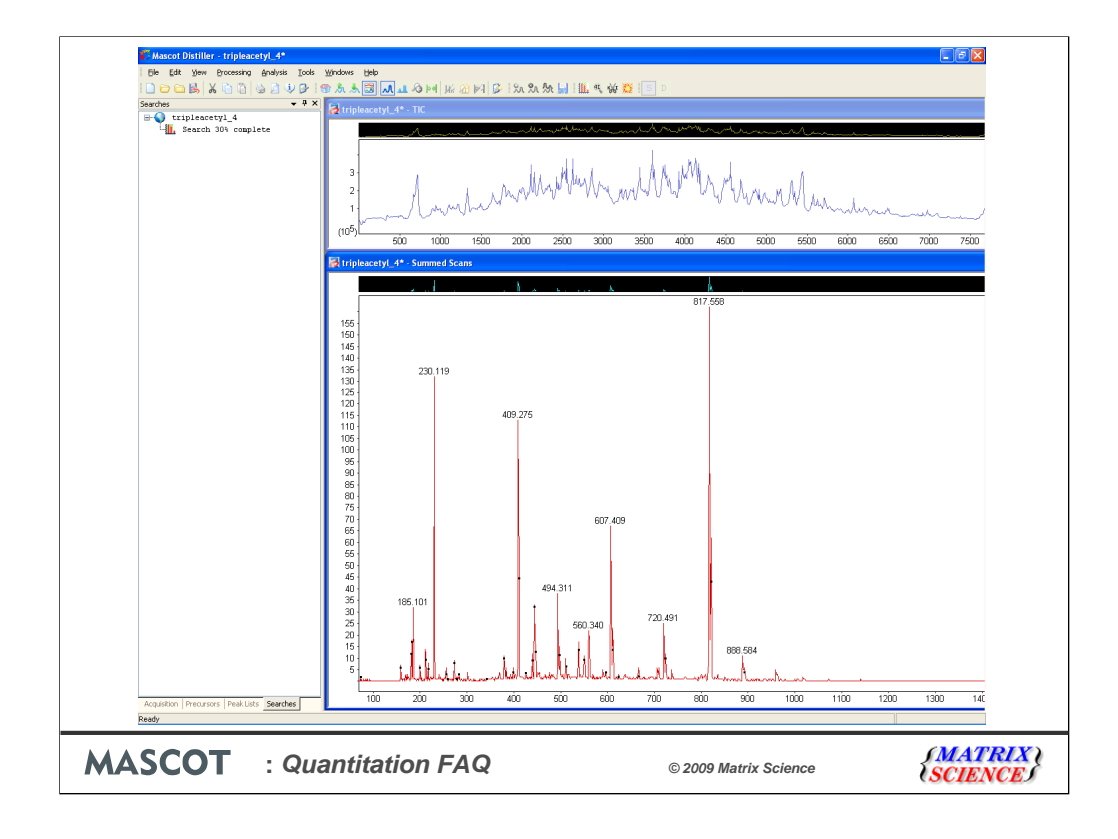

We get progress reports while the search is running

![](_page_11_Figure_0.jpeg)

When the search is complete, the results are imported into Distiller. All the required information is now available, so Distiller is in a position to generate a quantitation report

![](_page_12_Figure_0.jpeg)

The quantitation results are displayed in a grid control, spreadsheet-style.

![](_page_13_Picture_0.jpeg)

So, if you go the Mascot route, this is what you need.

Please note that, if you use Distiller to peak pick data for reporter protocol quantitation, i.e. iTRAQ or TMT, and submit the Mascot search, you still have to go to the standard Mascot HTML report to see the quantitation results. The aim is for Distiller to import the quantitation results for reporter and multiplex, so that everything can be viewed and reported in Distiller, but that is scheduled for a future release.

![](_page_14_Figure_0.jpeg)

Of course, there are a host of other packages to generate a quantitation report based on Mascot search results. I know this list is incomplete; I just want to give you a sense of the choice that is available. Including Excel is only half joking. Seems like this is still the software of choice for many people when they want to do something novel, like use one manufacturer's instrument with another manufacturer's tag.

![](_page_15_Figure_0.jpeg)

Yes. emPAI quantitation offers approximate, label-free, relative quantitation of the proteins in a mixture based on protein coverage by the peptide matches in a database search result. This approach was developed by Ishihama and colleagues

![](_page_16_Figure_0.jpeg)

emPAI is very simple. It is also very approximate, because there are many arbitrary assumptions in the way that the number of observed and observable peptides are calculated. Nevertheless, Ishihama's paper shows that it can be a useful guide to relative amounts. emPAI doesn't require a label or special data processing, so it is always reported in a standard Mascot results report, as long as the number of MS/MS spectra is at least 100

![](_page_17_Picture_0.jpeg)

This question usually comes up with reference to iTRAQ. A typical error message is "Specificities conflict between modifications 'Carbamidomethyl (C)' and 'Methylthio (C)' [M00479]"

![](_page_18_Figure_0.jpeg)

To understand this, take a look at the quantitation method. You can get a pretty printed summary from the Configuration Editor. Choose Quantitation then Print for the method of interest. This is the original iTRAQ method, that shipped with Mascot 2.2. The iTRAQ modifications are defined in the quantitation method. In this particular case, this isn't strictly necessary, but for many quantitation methods the modifications have to be defined within the method because the modifications define the components. For example, a peptide with 16O at the C-terminus is light while a peptide with 18O at the C-terminus is heavy. So, the approach we took was that the isotopic labels should be defined within the method. We also felt that specifying as much as possible in the method was based on the Applied Biosystems procedure that used methythio (MMTS) to block the cysteines, so we also included this modification. The problem comes when someone uses a different alkylation agent, such as iodoacetamide, and chooses carbamidomethyl in the search form.

![](_page_19_Figure_0.jpeg)

Because it became clear that few people use MMTS, we took this out of the method when we updated it. If you haven't done so already, you should grab an updated quantitation.xml file from our web site, using the link on the Distiller support page. This fixes the MMTS problem, but it doesn't stop people using a method without looking at it. I suspect that many people have search results that look like this. The iTRAQ mods are there twice, because they have been chosen in the search form even though they are already in the method. This isn't an error, because there is no conflict, but it does indicate that we haven't got the message across about embedding the important search parameters in the method. Hopefully, this FAQ will help clarify that the modifications that are essential to the method should go in the method while those that are 'optional' and will vary from experiment to experiment, such as oxidation or acetylation, should be selected in the search form.

![](_page_20_Figure_0.jpeg)

Yes, but not until Mascot 2.3 released.

| 5. Can quantitation be automated?                           |
|-------------------------------------------------------------|
| MASCOT       : Quantitation FAQ       © 2009 Matrix Science |

In Mascot Daemon 2.3, you have a choice whether to quantitate any, some or all of the protein hits

![](_page_22_Figure_0.jpeg)

Quantitation methods are created or modified using the Configuration Editor. This was mentioned a few slides back, in the context of getting a pretty printed summary of a method. Choose Configuration Editor from your local Mascot home page, then Quantitation. For each method, besides Print, there is Delete, which is self-explanatory, and Copy, which creates a copy of an existing method. Starting from this is usually less work than choosing New and starting from scratch.

| 6. Ho<br>quant | w do l cr<br>itation n                                                       | eate or e<br>nethod?                                                                                                    | dit a                                                                        |                        |
|----------------|------------------------------------------------------------------------------|----------------------------------------------------------------------------------------------------|------------------------------------------------------------------------------|------------------------|
|                | Modificati<br>Property<br>Name<br>Modelation<br>Unmodified<br>Local definiti | Value Value CrCPL13C(6) (X) ICPL13C(6) (N-term)                                                                                                    | Action     Celete     Add modification     Add unodified     Add confinition |                        |
|                | Specificity for<br>fixed=Cuanti<br>variable=Non<br>exclusive=A g             | OK Can<br>a group of modifications<br>after inclification<br>after peptide may carry one or the other set of<br>pren peptide may carry one or the other set of | el modifications, but never a mixture of both                                |                        |
|                | <ul> <li>Beautistico(30)</li> </ul>                                          |                                                                                                    | Sec. 1                                                                       | al intravet            |
| MASCOT         | : Quantitation                                                               | FAQ                                                                                                    | © 2009 Matrix Science                                                        | {MATRIX \<br>{SCIENCE} |

To ensure flexibility, there are very many quantitation parameters. These are documented in the help for both Mascot Server and Mascot Distiller. Also, when you are editing a method, help is displayed for individual fields whenever the mouse is held over a label, as shown

![](_page_24_Figure_0.jpeg)

A Mascot quantitation method includes certain rules and quality thresholds. One of the most important is the Mascot score. If you aren't confident of the peptide match, then you can't be confident of the protein assignment for that match and wouldn't want to include it in any calculations. A cut-off, which is often used in the default methods, is that the score should be above the homology threshold. So, first thing to check is that the ions score for the match is above threshold. Here, this is the reason for most of the missing ratios. It isn't the explanation for the match to CGDVDFYPNGPSTGVPGSENVIEAVAR with a score of 25. This has been excluded by a rule in the method, that any match with iTRAQ on tyrosine should be ignored. This is because the reaction with tyrosine is slower than with lysine and the amino terminus, which means that the ratio is likely to be skewed.

![](_page_25_Figure_0.jpeg)

For the methods that use Distiller, there are three quality thresholds that are explained in detail in the help. These are:

Fraction is the fraction of the peak area in the precursor region accounted for by the components. Here is a spectrum where there are a lot of interfering peaks. When we add up the areas, the expected precursors only account for 44% of the area, so the ratio is rejected. This threshold, like the others, is set as part of the quantitation method. You can change it in Distiller or you can over-ride it at the individual peptide match level by checking or clearing the checkboxes

![](_page_26_Figure_0.jpeg)

What about a case where the interfering peaks come right on top of the precursor peaks? A test on the matched fraction won't help. This is why we have a second test on the shape of the distribution. This uses the correlation coefficient between the predicted and observed precursor isotope distributions. Here is a case where a ratio fails the test, because the correlation coefficient is only 0.49

![](_page_27_Figure_0.jpeg)

Another column reports the estimated standard error for the calculated ratio. Each ratio comes from making a least squares fit to the component intensities from the scans in the XIC peak. Here, for example, each point represents the heavy and light intensities in one scan. The gradient of the fitted line is the best estimate of the ratio. The standard error for the fit is a good measure of the reliability of the ratio, and can simply be tested against another threshold.

| 7. Why do I get no peptide matches? | Constitution Method: SIL AC R-6 R-10      Constant search     Peter Reform Terrafield     Son above     Report Detail     Son above     Report Detail     Son above     Report Detail     Son above     Report Detail     Son above     Report Detail     Son above     Son above | Ar certain                                                                                                    |
|-------------------------------------|----------------------------------------------------------------------------------------------------|----------------------------------------------------------------------------------------------------|
|                                     | Mex XX web7<br>XXC Smooth<br>Quality Cennoval<br>Dutter Removal<br>Normalisation<br>Allow mass time match<br>If false, we only root a ratio f we have pept<br>treated as false, even if true in method. Almost                                                                                                    | 250<br>3<br>de matches to both components. Aleo, if false, then all_charge_states<br>always set true in practice. |
| <b>MASCOT</b> : Quantitation FAQ    | © 2009 Ma                                                                                                    | atrix Science                                                                                                    |

If you have less peptide matches than expected, check that 'Allow mass time match' is true. If this is false, then you must have matches for all components before a ratio can be reported. If true, you only need a match to one component. Its partner or partners will be identified from their molecular mass and elution time. This is almost always what is wanted.

![](_page_29_Figure_0.jpeg)

This is mainly an issue for trap data, where raw data is often saved as centroids (i.e. a peak list) to minimise the size of the raw file. This is not a serious problem as long as the peak picking performed by the firmware or instrument data system is accurate. How can you tell? Look critically at the spectra in the instrument data system or in Distiller. Are the isotope envelopes for weak peaks complete, or does it look like weak isotope peaks are missing? Are the isotope peak spacings accurate? Are the peak positions stable from scan to scan?

Ideally, make duplicate runs of a dilution standard and save one as profile and the other as centroid. Process them both and compare the results. If the accuracy and precision of one is significantly better than the other, that answers this question for you.

![](_page_30_Figure_0.jpeg)

A common choice, particularly for hybrid traps is to save survey scans as profile and MS/MS scans as profile. If you are using iTRAQ or TMT, the quantitation uses the MS/MS data, so this is the one to worry about. As long as you have unit resolution or better in the reporter ion region and as long as the centroiding does not attempt to de-isotope, it probably makes little difference whether the MS/MS data are saved as centroid or profile. The most critical factor is the intensity of the reporter ions peaks. They need to be of comparable intensity to the base peak to give good counting statistics

If quantitation uses MS data, such as SILAC or 18O or metabolic, then it is advisable to save the MS as profile. Distiller will be able to do a much better job of fitting the isotope distributions if it has true profile data. No disadvantage to save the MS/MS as centroids, if you want to keep the file size down.

For a standard trap, you will get much better results by using the zoom scans for quantitation, because you need isotopic resolution for 2+ and 3+ precursors to get reliable results. This requires Distiller 2.3

![](_page_31_Picture_0.jpeg)

Setting the peak picking options in Distiller for a hybrid, where the MS and MS/MS spectra have very different characteristics, can be a little complicated. Some settings have a big impact on processing time, which can be an important consideration. There is a help page on our web site which goes into some detail about this. Go to Support; Mascot Distiller. The link is under Documentation.

![](_page_32_Figure_0.jpeg)

There are links to download example option files. Although this isn't relevant to quantitation, one of these is designed for raw files where both MS and MS/MS are centroids. It is a replacement for extract\_msn.exe, which Thermo no longer distributes, and you'll find it is even faster than extract\_msn.exe because it doesn't have to create a large number of individual \*.DTA files

![](_page_33_Figure_0.jpeg)

There are three ways to get quantitation data out of Distiller.

![](_page_34_Figure_0.jpeg)

Copy table to clipboard for Excel is often convenient for a quick calculation or to display something as a chart

| B1  | •<br>B      | Acces      | sion       | F        | F        | 6        | н        |         |          | 1              | K            | 1          | м           | N         | 0           | P           | 0             | P | \$ | т | 11 | _    |
|-----|-------------|------------|------------|----------|----------|----------|----------|---------|----------|----------------|--------------|------------|-------------|-----------|-------------|-------------|---------------|---|----|---|----|------|
| ~   | Accession   | Score      | Mass       | M/L      | SD(geo)  | #        | H/L      | SD(geo) | #        | J              | Description  | 1          | 191         | 14        | 0           | F           |               | n | 3  |   | 0  |      |
|     | gi 4507357  | 74         | 3 22548.24 | 1.027322 | 1.087413 | 7        | 0.899936 | 1.10145 | 57       | 7              | transgelin : | 2 [Homo sa | piens]      |           |             |             |               |   |    |   |    |      |
|     |             |            | z          | Sequence | X        | M/L      | Std.Err  | Х       | HA       | L              | Std.Err      | Fraction   | Correlation | Intensity | Modificatio | ns          |               |   |    |   |    |      |
|     | 1           | +          | 2+         | GPAYGL   | = 1      | 1.1271   | 0.020788 |         | 1        | 1.0734         | 0.03069      | 0.8563     | 0.9698      | 3067.302  |             |             |               |   |    |   |    |      |
|     |             |            | Query      | Rank     | Mr(calc) | Observed | Delta    | Score   | Co       | omponent       | t            |            |             |           |             |             |               |   |    |   |    |      |
|     |             |            | 3          | 3 .      | 819.4239 | 410.7098 | -0.0189  | 5       | 51 ligh  | ht             |              |            |             |           |             |             |               |   |    |   |    |      |
|     |             |            | 35         |          | 819.4239 | 410.7135 | -0.01138 | 5       | 51 ligh  | ht             |              |            |             |           |             |             |               |   |    |   |    |      |
|     | -           |            | - 62       |          | 829.4322 | 415.7056 | -0.03566 | 4       | 18 he:   | avy            |              |            |             |           |             |             |               |   |    |   |    |      |
|     | 2           | +          | 2+         | NVIGEUN  | Marken 1 | 1.02/3   | 0.031333 | 0       | 1        | 0.9619         | 0.048123     | 0.5044     | 0.9091      | 482.7505  |             |             |               |   |    |   |    |      |
|     |             |            | Query 1/00 | Rank /   | Mr(calc) | COSERVED | Dettà    | Score * | 16 bc    | omponent       | t            |            |             |           |             |             |               |   |    |   |    |      |
|     |             | +          | 2+         | TEMMECO  | 1211.632 | 1 1417   | 0.022644 | 4       | 1 1      | 1.0002         | 0.039222     | 0.6704     | 0.9922      | 400 2474  |             |             |               |   |    |   |    |      |
|     | 3           |            | Query      | Pank     | Mr(cale) | Obconcel | Dalta    | Score   | 1        | 1.0009         | 0.030233     | 0.5734     | 0.5023      | 400.24/1  |             |             |               |   |    |   |    |      |
|     |             |            | 1610       | 1        | 1214 681 | 608 3665 | 0.017917 | JC018   | 18 lini  | anponeni<br>ht |              |            |             |           |             |             |               |   |    |   |    |      |
|     | -           |            | 166        | í .      | 1224 689 | 613 3569 | 0.010496 | 5       | 1 ho     | 900            |              |            |             |           |             |             |               |   |    |   |    |      |
|     | 4           | +          | 2+         | MAGLON   | 1224.005 | 010.0000 | 0.019312 |         | 1        | 0.876          | 0.02476      | 0.9107     | 0.9952      | 6929 108  | (7) Oxidati | on (M)      |               |   |    |   |    |      |
|     |             |            | Query      | Rank     | Mr(calc) | Observed | Delta    | Score   | Co       | mnonent        | 1            | 0.0101     | 0.0001      | 00201100  | (1) 0 1000  | 011 (11)    |               |   |    |   |    |      |
|     |             |            | 1613       | ,        | 1217 619 | 609.8145 | -0.00412 | 5       | i9 liat  | ht             |              |            |             |           |             |             |               |   |    |   |    |      |
|     |             |            | 1618       | 3        | 1217.619 | 609.8232 | 0.013196 | 4       | 10 light | ht             |              |            |             |           |             |             |               |   |    |   |    |      |
|     |             |            | 1665       |          | 1227.627 | 614.8091 | -0.02338 | 5       | 54 he    | avv            |              |            |             |           |             |             |               |   |    |   |    |      |
|     |             |            | 1670       | 1 1      | 1227.627 | 614.8288 | 0.016105 | 3       | 34 he    | any            |              |            |             |           |             |             |               |   |    |   |    |      |
|     |             |            | 1654       | 4 '      | 1223.639 | 612.8172 | -0.01891 | 4       | 18 me    | edium          |              |            |             |           |             |             |               |   |    |   |    |      |
|     | 5           | +          | 2+         | TLMNLG   | 3 1      | 0.9231   | 0.017678 |         | 1        | 0.8242         | 0.018058     | 0.9319     | 0.9926      | 9260.677  | (3) Oxidati | on (M)      |               |   |    |   |    |      |
|     |             |            | Query      | Rank     | Mr(calc) | Observed | Delta    | Score   | Co       | omponent       | t            |            |             |           |             |             |               |   |    |   |    |      |
|     |             |            | 1678       | 3        | 1230.675 | 616.3393 | -0.01134 | 8       | 34 ligi  | ht             |              |            |             |           |             |             |               |   |    |   |    |      |
|     |             |            | 1679       | 3 1      | 1230.675 | 616.3438 | -0.00246 | 10      | 02 ligł  | ht             |              |            |             |           |             |             |               |   |    |   |    |      |
|     |             |            | 172        | · ·      | 1240.684 | 621.3354 | -0.02755 | 9       | 30 he:   | any            |              |            |             |           |             |             |               |   |    |   |    |      |
|     |             |            | 1/35       |          | 1240.684 | 621.3608 | 0.023307 | 6       | il he    | avy            |              |            |             |           |             |             |               |   |    |   |    |      |
|     |             |            | 1/38       | 5        | 1240.684 | 621.362  | 0.025/2/ | 9       | 33 he:   | any            |              |            |             |           |             |             |               |   |    |   |    |      |
|     |             |            | 173        |          | 1240.684 | 621.3666 | 0.034907 | 6       | 04 ne:   | avy            |              |            |             |           |             |             |               |   |    |   |    |      |
|     |             |            | 1708       | 5        | 1235.695 | 619.3438 | -0.02262 | 6       | ou me    | eaium          |              |            |             |           |             |             |               |   |    |   |    |      |
|     |             |            | 474        |          | 1230.090 | 019.3019 | 0.0136/6 | 5       | 9m co    | edium          |              |            |             |           |             |             |               |   |    |   |    |      |
|     | 6           |            | 2+         | GASOAG   | 1230.030 | 1 0303   | 0.020500 | 0       | 1        | 0 9999         | 0.01706      | 0.913      | 0.0966      | 2072 119  | (7) Ovidati | on @@:/17   | Ovidation (M  |   |    |   |    |      |
|     | 0           | *          | Query      | Pank     | Mr(cale) | Obcorred | Dalta    | Score   | 1 Co     | mnonant        | 0.01700      | 0.013      | 0.5000      | 3272.110  | (/) Oxidati | on (w),(12, | Oxidation (in | ) |    |   |    |      |
|     |             |            | 226        | 2        | 1414 597 | 708 3155 | 0.019489 | 50010   | id line  | ht             |              |            |             |           |             |             |               |   |    |   |    |      |
|     |             |            | 228        | 1        | 1424 605 | 713 3186 | 0.017519 | 3       | 14 he    | 800            |              |            |             |           |             |             |               |   |    |   |    |      |
|     |             |            | 2290       | ) ·      | 1424.605 | 713.3238 | 0.027899 | 2       | 29 he    | avy            |              |            |             |           |             |             |               |   |    |   |    |      |
|     |             |            | 2278       | 3 .      | 1420.617 | 711.3319 | 0.032167 | 3       | 31 me    | edium          |              |            |             |           |             |             |               |   |    |   |    |      |
|     | 7           | +          | 2+         | QMEQIS   | 1        | 0.941    | 0.018782 |         | 1        | 0.8404         | 0.029973     | 0.8774     | 0.9917      | 656.3021  | (2) Oxidati | on (M)      |               |   |    |   |    |      |
|     |             |            | Query      | Rank     | Mr(calc) | Observed | Delta    | Score   | Co       | mponent        | t            |            |             |           |             |             |               |   |    |   |    |      |
|     |             |            | 263        | 1 3      | 1693.809 | 847.9184 | 0.012927 | 5       | 52 ligi  | ht             |              |            |             |           |             |             |               |   |    |   |    |      |
|     |             |            | 263        | 5 2      | 1703.818 | 852.9165 | 0.000796 | 4       | 17 he    | any            |              |            |             |           |             |             |               |   |    |   |    |      |
|     |             |            | 2634       | 4 3      | 1699.829 | 850.9286 | 0.013245 | 4       | 11 me    | edium          |              |            |             |           |             |             |               |   |    |   |    |      |
| H\S | heet1 / She | et2 / Shee | at3/       |          |          | -        |          |         |          | -              |              |            |             | 4         |             |             |               |   |    |   |    | 1000 |
|     |             |            |            |          |          |          |          |         |          |                |              |            |             |           |             |             |               |   |    |   |    | -    |
|     |             |            |            |          |          |          |          |         |          |                |              |            |             |           |             |             |               |   |    |   |    |      |

![](_page_36_Figure_0.jpeg)

The quantitation reports are HTML and can be displayed in a browser. These reports are created by transforming the XML result file into HTML by means of an XSLT style sheet. This is a powerful technology, because anyone can modify these style sheets or create new ones to make custom reports.

![](_page_37_Figure_0.jpeg)

![](_page_38_Figure_0.jpeg)

The quantitation results, together with all the intermediate data required to calculate or display these results, can be saved as an XML format file by choosing Save As XML... from the Quantitation Reports... sub-menu. This XML document provides a clean and powerful way to integrate Distiller quantitation with other applications, or to export the results to a relational database. The file format is described by a schema called distiller\_quantitation\_1.xsd, which can be found in the Distiller application directory.

| itionResults   |                                  |                            |                        |                             |                       |                          |                             |                         |                                                            | ^   | Elements             |       |
|----------------|----------------------------------|----------------------------|------------------------|-----------------------------|-----------------------|--------------------------|-----------------------------|-------------------------|------------------------------------------------------------|-----|----------------------|-------|
|                |                                  |                            |                        |                             |                       |                          |                             |                         |                                                            |     |                      | _     |
|                | xmins:xs/                        | http://www.w3.or           | rg/2001/XMLSchema-in   | stance                      |                       |                          |                             |                         |                                                            |     |                      |       |
|                | majorVersic                      | on 2                       |                        |                             |                       |                          |                             |                         |                                                            |     |                      |       |
|                | - minorversic                    | Mr: U                      | ecience combation inc  | hemekistiler oracitation    | 2                     |                          |                             |                         |                                                            |     |                      |       |
|                | vmlne-m/m                        | http://www.matrix          | cecience combaning inc | hemain antifetion 2         | -*                    |                          |                             |                         |                                                            |     | P                    |       |
|                | x#/:schemal                      | oca http://www.metrix      | acience com/onins/sc   | hemaktistiller quantitation | 2 http://www.matrixac | ence com/onins/schema/di | tiler quantitation 2/distil | er quantitation 2 xad   |                                                            |     |                      |       |
|                | counters per                     | ptideGroupingCount=1344    | pepticleMatchCount=1   | 35 proteinHitCount=107 p    | eptideCount=348       |                          | and "data groups" "room     | or Edoperation (Trainer |                                                            |     |                      |       |
|                | rawfiles num                     | ber=1                      |                        |                             |                       |                          |                             |                         |                                                            |     |                      |       |
| 6              | d header                         |                            |                        |                             |                       |                          |                             |                         |                                                            |     |                      |       |
| 6              | 🕈 <i>mqm:</i> quantit            | tation major Version=2 mi  | norVersion=0           |                             |                       |                          |                             |                         |                                                            |     |                      |       |
| 2              | 🗹 peptideGrou                    | iping                      |                        |                             |                       |                          |                             |                         |                                                            |     |                      |       |
|                | 🗹 peptideMate                    | <b>h</b> (135)             |                        |                             |                       |                          |                             |                         |                                                            |     |                      |       |
| 2              | 🕈 proteinHit (1                  | 07)                        |                        |                             |                       |                          |                             |                         |                                                            |     |                      |       |
| -              | <ul> <li>peptide (348</li> </ul> | 0                          |                        |                             |                       |                          |                             |                         |                                                            |     |                      |       |
|                |                                  | = mrCale                   | = obs                  | = delta                     | = score               | = component              | = peptideStr                | = varModsStr            | () queryRank                                               |     |                      |       |
|                |                                  | 1 811.423                  | 406.71                 | -0.017868                   | 41                    | light                    | WYFDLR                      | 00000000                | dueryRank quer                                             |     |                      |       |
|                |                                  | 2 818.413                  | 410.202                | -0.024863                   | 45                    | light                    | SYDETLR                     | 000000000               | gueryRank quer                                             |     |                      |       |
|                |                                  | 3 819.424                  | 410.71                 | -0.018901                   | 51                    | light                    | GPAYGESR **                 | 0000000000              | queryRank quer                                             |     |                      |       |
|                |                                  | 4 819.424                  | 410.714                | -0.011381                   | 51                    | light                    | GPAYGESR                    | 000000000               | queryRank quer                                             |     |                      |       |
|                |                                  | 6 828 422                  | 415 197                | -0.017279                   | 45                    | heavy                    | SVIETLR                     | 00000020                | <ul> <li>querykank guer</li> <li>guerykank guer</li> </ul> |     |                      |       |
|                |                                  | 7 829 432                  | 415 706                | -0.041555                   | 49                    | heavy                    | GRAVOLSR                    | 0000000000              | T queryPank quer                                           |     | Append Insert Add ch | 10    |
|                |                                  | 8 853 453                  | 427.723                | -0.022465                   | 42                    | heavy                    | LLDVDNR                     | 000000020               | gueryRank quer                                             |     | Attributes           |       |
|                |                                  | 9 859 404                  | 430.694                | -0.030516                   | 71                    | light                    | IGDEDVGR                    | 000000000               | gueryBank quer                                             |     |                      | _     |
|                |                                  | 10 865.424                 | 433.703                | -0.032698                   | 63                    | medium                   | IGDED//OR                   | 0000000030              | gueryRank ouer                                             |     |                      |       |
|                |                                  | 11 869.412                 | 435.694                | -0.037887                   | 74                    | heavy                    | IGDED//GR                   | 000000020               | gueryRank quer                                             |     |                      |       |
|                |                                  | 12 873.492                 | 437.737                | -0.031866                   | 46                    | light                    | DGLILTSR                    | 0000000000              | gueryRank quer                                             |     |                      |       |
|                |                                  | 13 879.512                 | 440.743                | -0.040667                   | 38                    | medium                   | DOLILTSR                    | 0000000030              | ヹ queryRank quer                                           |     |                      |       |
|                |                                  | 14 883.5                   | 442.727                | -0.060876                   | 56                    | heavy                    | DGLILTSR                    | 000000020               | 💌 queryRank quer                                           |     |                      |       |
|                |                                  | 15 893.424                 | 447.683                | -0.073458                   | 63                    | light                    | ADEGISFR                    | 0000000000              | ヹ queryRank quer                                           |     |                      |       |
|                |                                  | 16 893.424                 | 447.701                | -0.037758                   | 56                    | lght                     | ADEGISFR                    | 0000000000              | 💌 queryRank quer                                           |     |                      |       |
|                |                                  | 17 899.444                 | 450.688                | -0.083539                   | 67                    | medium                   | ADEGISFR                    | 0000000030              | queryRank quer                                             |     |                      |       |
|                |                                  | 18 899.444                 | 450.709                | -0.040219                   | 53                    | medium                   | ADEGISFR                    | 0000000030              | 🛫 queryRank quer                                           |     | Append Insert Add ch | ы     |
|                |                                  | 19 899.444                 | 450.716                | -0.027319                   | 53                    | medium                   | ADEGISFR                    | 0000000030              | queryRank quer                                             |     | Entities             |       |
|                |                                  | 20 903.433                 | 452.678                | -0.091568                   | 56                    | heavy                    | ADEGISFR                    | 0000000020              | queryRank quer                                             |     | LINKIGS              |       |
|                |                                  | 21 903.433                 | 452,679                | -0.089388                   | 63                    | heavy                    | ADEGISFR                    | 0000000020              | gueryRank quer                                             |     |                      |       |
|                |                                  | 22 914.457                 | 458.223                | -0.025742                   | 44                    | light                    | EGGGNLAR                    | 0000000000              | gueryRank quer                                             |     |                      |       |
|                |                                  | 23 923,435                 | 402.707                | -0.034577                   | 40                    | ign                      | TDEGIAYR                    | 0000000000              | <ul> <li>querykank quer</li> </ul>                         |     |                      |       |
|                |                                  | 24 323,400                 | 405.72                 | -0.023533                   | 53                    | niedium                  | TDECKATR                    | 0000000000              | querykank quer                                             |     |                      |       |
|                |                                  | 29 525,400                 | 403.720                | -0.020515                   | 67                    | headan                   | TDECHAVE                    | 0000000000              | guerykank quer                                             |     |                      |       |
|                |                                  | 20 000.440                 | 107.710                | 0.024007                    | 57                    | i isan y                 | TDEOM/TR                    | 000000020               | duerykank doer                                             | ~   |                      |       |
|                |                                  |                            |                        |                             |                       |                          |                             |                         |                                                            |     |                      |       |
| Grid S         | chema/WSDL                       | Authentic Bro              | iwser                  |                             |                       |                          |                             |                         |                                                            |     |                      |       |
| ncoding SIL    | AC sample da                     | ta.xml                     |                        |                             |                       |                          |                             |                         |                                                            | 4.4 | Append Insert Add ch | ad I  |
| 7 m2 Regist    | tered to 30bo 5                  | Cottral (Matrix Science I) | d) @1999.2007.0hou     | a Cable                     |                       |                          |                             |                         |                                                            |     |                      | COP   |
| or open reader | cerea to sorris.                 | course (means source at    | (a) (a) 1990-2007 HAOF | d sampin                    |                       |                          |                             |                         |                                                            |     |                      | Cont. |
|                |                                  |                            |                        |                             |                       |                          |                             |                         |                                                            |     |                      |       |
|                |                                  |                            |                        |                             |                       |                          |                             |                         |                                                            |     |                      |       |

Here, we see the XML file displayed in XMLSpy as a data grid

![](_page_40_Figure_0.jpeg)

The correct time to use normalisation is when you have two or more samples, each of which is supposed to contain the same total amount of a reasonably complex mixture of proteins. Some proteins may be up-regulated, others down-regulated, but the majority are unchanged. In such a case, the mean ratio is expected to be close to unity. If it is not unity, this probably reflects systematic errors, such as failure to fully label or digest a sample, or maybe the sample aliquots were not identical. By forcing the mean ratio to unity, we can eliminate these systematic errors.

That is, normalisation forces the average or median peptide ratio to be 1. If the average or median ratio is supposed to be 1, this is the smart thing to do. In other cases, it is absolutely the wrong thing to do. For example:

•If you are analysing a standard, where the ratio is supposed to be 3:1, you wouldn't want to force it to be 1:1, would you?

•If you start with equal numbers of cells and want to see the effect of starvation on one line then normalisation would be incorrect because you expect less protein from starved cells

•If you are isolating a sub-set of proteins by affinity methods then normalisation is not appropriate

Whether you get better results using average or median depends on various factors. The safest way to choose is to run some standards (e.g. similar samples spiked with varying amounts of a known protein) and see which gives the best accuracy and precision.

![](_page_41_Figure_0.jpeg)